# Wepow Live Interview Guide

This image cannot currently be displayed. Make interviewing simple

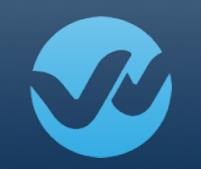

Ready to move forward with candidates after initial screening? Depending on where candidates are in your recruiting process, you may want to utilize Live video interviewing for a more indepth interview.

These real time virtual interviews provide more insight than a regular phone interview, and are also:

- Branded for your organization
- Accessible via Browsers (no app needed on desktop/laptop)
- Accessible via Mobile Devices
- Recordable
- Shareable

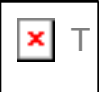

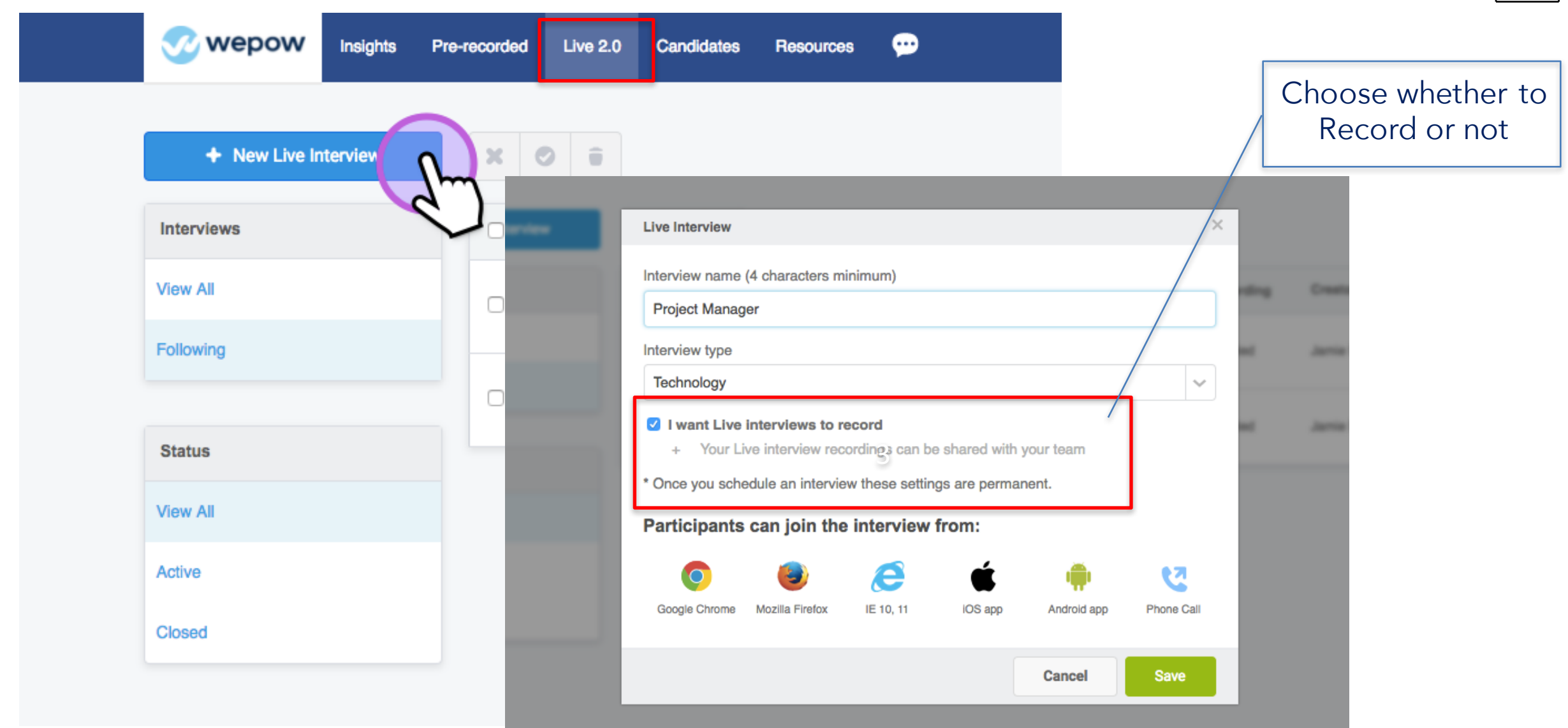

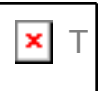

Once a Live

interviews with

candidates

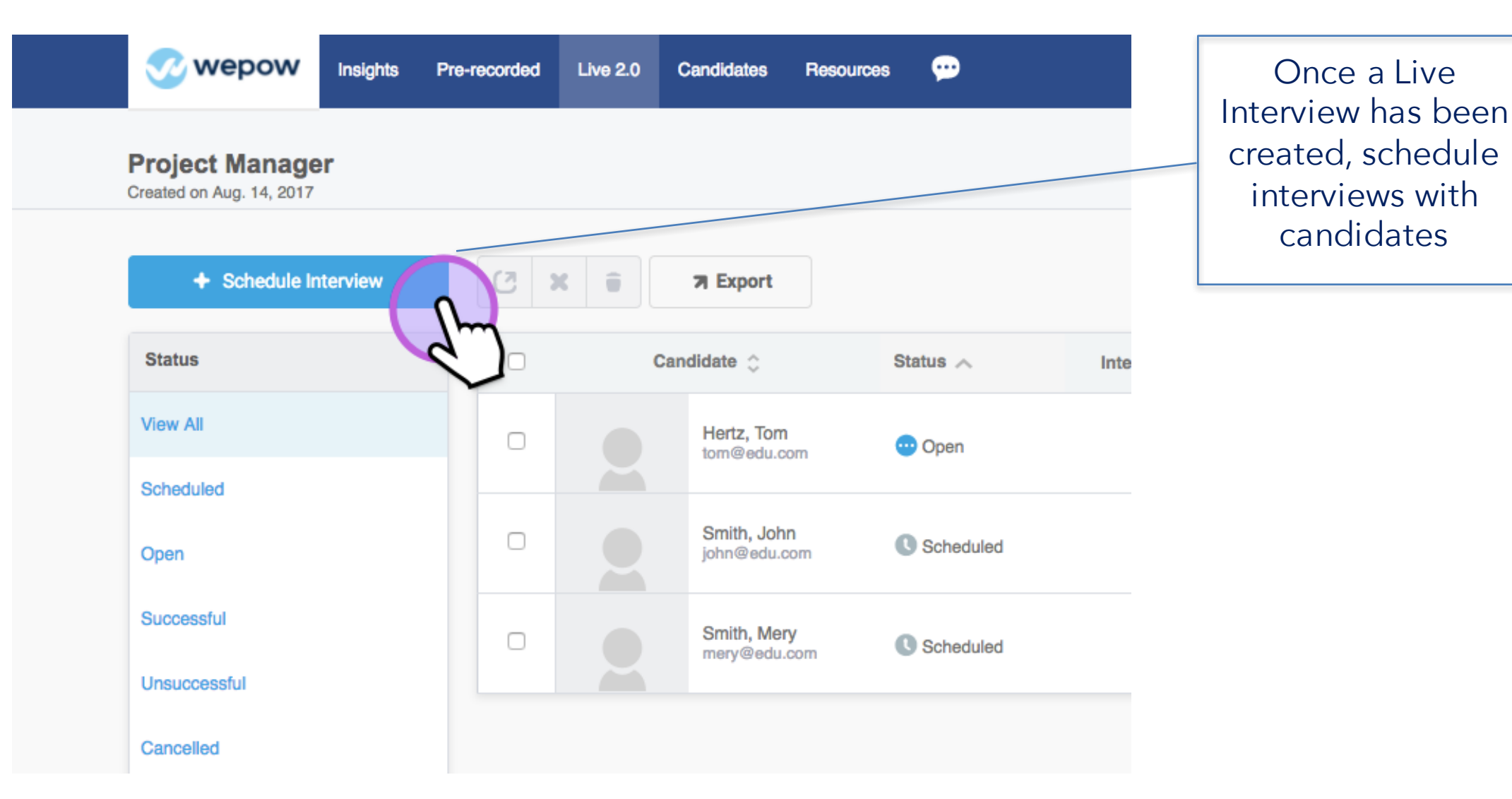

#### © 2017 Wepow, Inc. PROPRIETARY AND CONFIDENTIAL - DO NOT SHARE

| × | Т |
|---|---|
|   |   |

#### Project Manager Created on Aug. 14, 2017

| Interview will be recorded  • Recording limit is 2 hours. The recording will start onc • Stay calm - We'll resume recording if your interview di | Input interview<br>date/time, duration, |                         |              |                                                          |
|----------------------------------------------------------------------------------------------------|-----------------------------------------|-------------------------|--------------|----------------------------------------------------------|
| Date                                                                                                    | Duration                                | Time Zo                 | ne           | and candidates                                           |
| August 15, 2017 05:00 pm                                                                                                    | ⊕ 01:00                                 | (GMT-06:00) Guadalajara |              |                                                          |
| Candidate                                                                                                    |                                         |                         |              |                                                          |
| Email address                                                                                                    | First name                              | Last name               |              |                                                          |
| paul@edu.com                                                                                                    | Paul                                    | Lanson                  |              |                                                          |
|                                                                                                    |                                         |                         | =            |                                                          |
| Interviewer(s) (Up to 3)                                                                                                    |                                         |                         |              |                                                          |
| Email address                                                                                                    | First name                              | Last name               |              |                                                          |
| Edit Invitation                                                                                                    | Renata                                  | Quintero                |              | Have up to three<br>interviewers for<br>panel interviews |
| Ear invitation                                                                                                    |                                         |                         |              |                                                          |
| I want to invite and send updates to participants                                                                                                |                                         |                         |              |                                                          |
| Subject Available Inserts                                                                                                    |                                         |                         |              |                                                          |
| Live video interview with [organization] on [interview date] at [interview time] [time zone] [] Use the inserts to auto-in information           |                                         |                         |              |                                                          |
|                                                                                                    |                                         | [position]<br>Position  |              | Customize email                                          |
| Hello,                                                                                                    | [interview date]                        |                         | tomplatos to |                                                          |
| organization] has invited you to participate in a Live Vide                                                                                      | Live interview date                     |                         | templates to |                                                          |
| On: [interview date] at [interview time] [time zone]                                                                                             | Live interview time                     |                         | candidates   |                                                          |
| Click here to learn more about your live interview:                                                                                              | [time zone]                             |                         |              |                                                          |
| support document]                                                                                                    | finite control                          |                         |              |                                                          |

© 2017 Wepow, Inc. PROPRIETARY AND CONFIDENTIAL - DO NOT SHARE

× **Confirm Interview Details** You've scheduled an interview for: **Design Manager** Candidate: john.smith@wepow.com John Smith August document owner States The interview attendents are Interviewers: dame former Candidate (Interviewee full nam interviewer.a@wepow.com Martha Williams Harveseta: Interveseta: In -Time and Date: Please save this lots and use if Saturday 31 October 2015 @ 23:25 (Harview SHL) Time Zone: (GMT+00:00) UTC The interview month will speen \$2 that your computer is properly a Duration: If you have any questions or tec 01:00 Theorem is a · A Calendar invitation will be sent to all participants. • The interview room will open 60 minutes before the interview is set to start. Confirm Cancel 3

Once finalized, interview details are shared as a calendar invitation to all participants

# **Calendar Invitation Confirmation**

×T

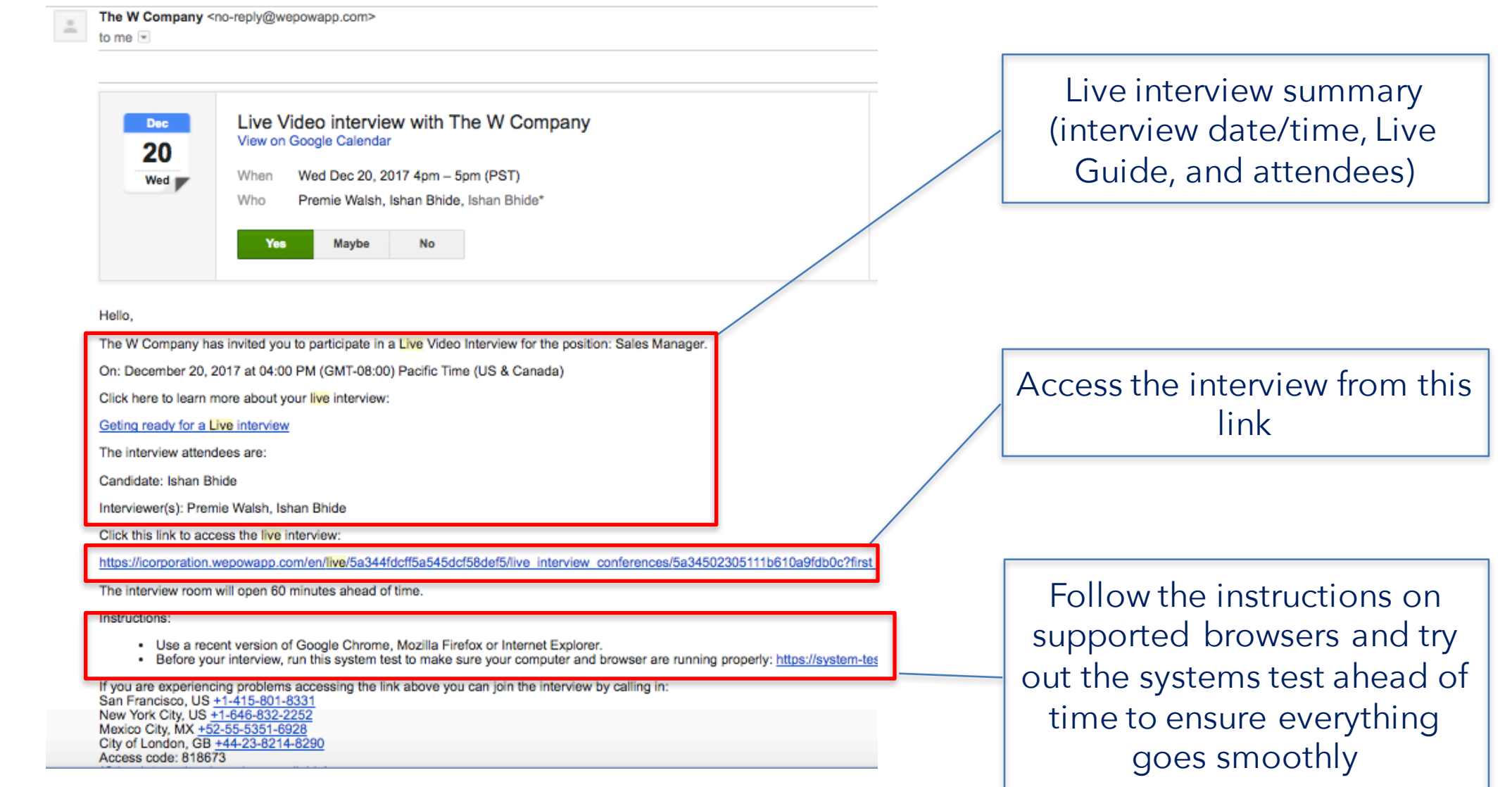

### Systems Test

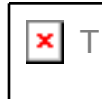

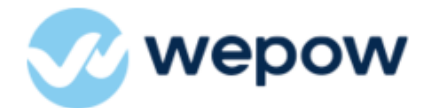

#### Welcome!

We're excited for you to participate in this Live Video Interview

#### **Project Manager**

Your interview will start on

August 14, 2017 04:00 PM (GMT-06:00) Mexico City

Interview will be recorded. By participating in this interview I agree to Wepow's <u>Terms of Service</u> and <u>Privacy Policy.</u>

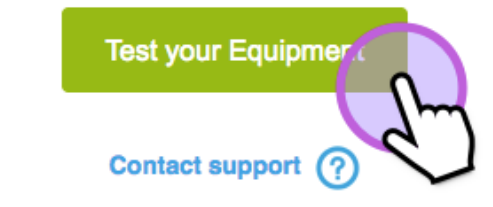

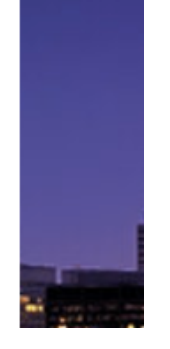

© 2017 Wepow, Inc. PROPRIETARY AND CONFIDENTIAL - DO NOT SHARE

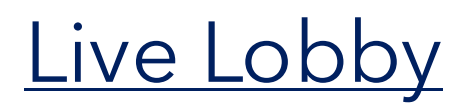

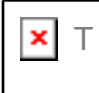

#### Follow the instructions for a successful Live Interview Ready to join To prevent echo use headphones or a headset After completing your setup, click "Join" to enter the Live interview 🖌 Make sure you're in a quiet area The recording will start once a second participant Input your name to join the ioins Live waiting room Full name Ishan Bhide Default $\sim$ Configure your devices so Microphone People invited to the interview Default you can see/hear yourself Candidate: Ishan Bhide Interviewers: Premie Walsh Ishan Bhide

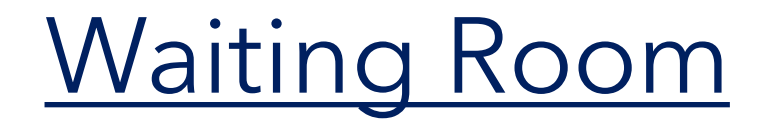

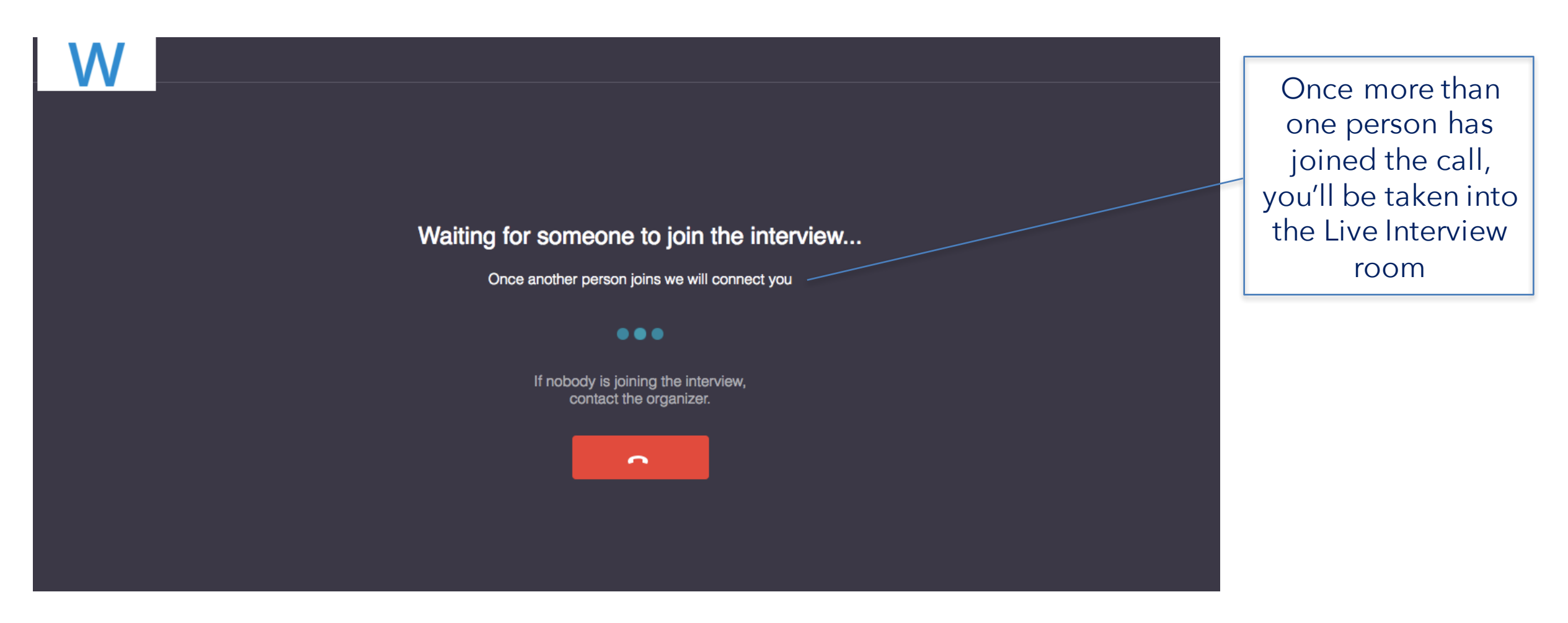

X

# Live Interview Room

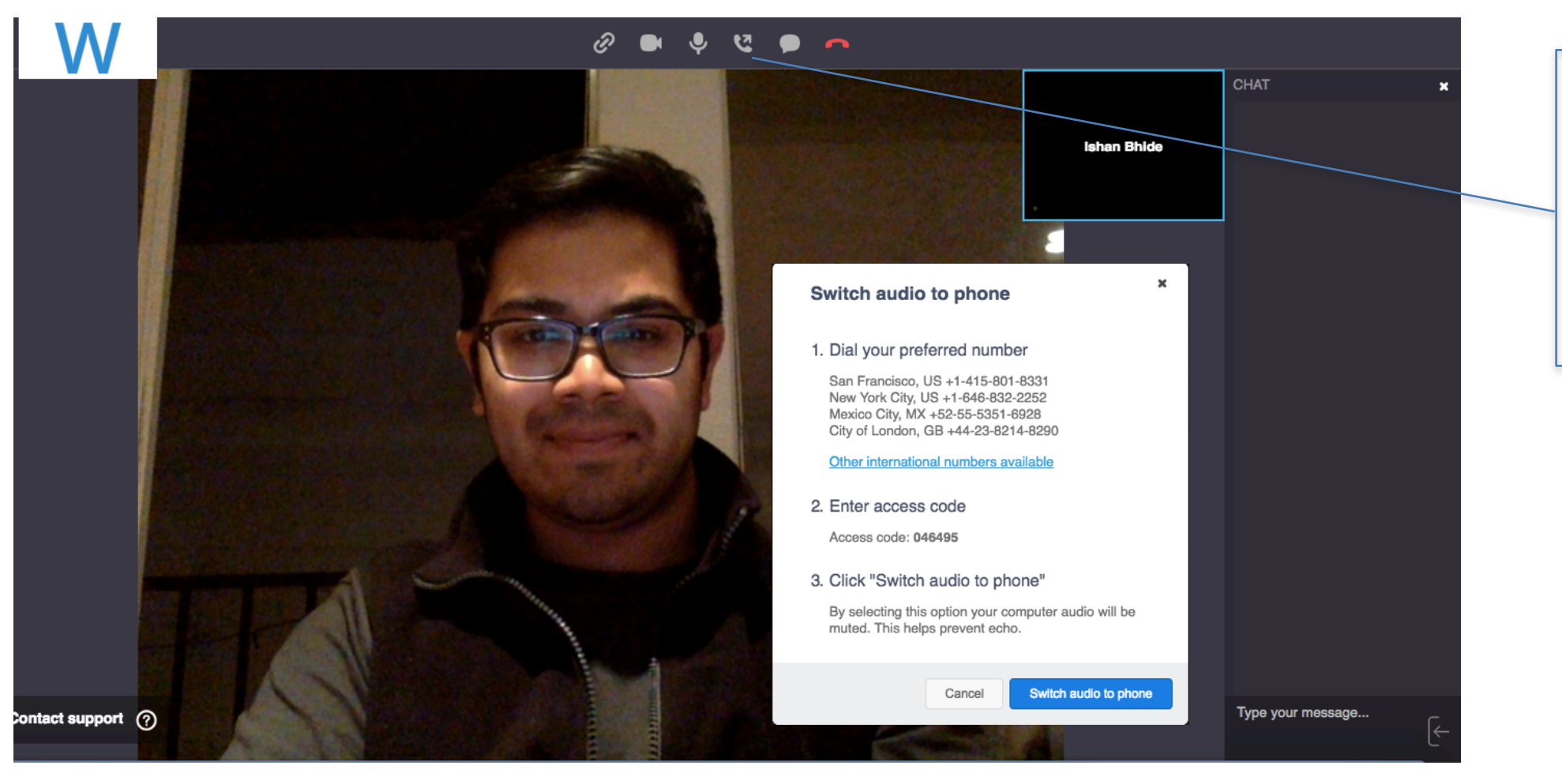

In case of any audio difficulties, participants can call the provided conference numbers

X

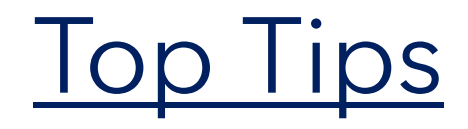

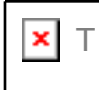

### Systems Test

Click on the provided System Test link ahead of time to configure your equipment.

### Live Lobby

Take some time to finish configuring devices and confirm participant names.

### Conduct Live via Mobile

All interview links are accessible via iOS and Android devices. Participants will be prompted to download the free Wepow App.

### Record & Share

Record any Live interview to refer back to and also share with other members of the hiring team.

### Best of luck!

Feel free to contact your Client Relationship Manager for additional best practices and tips!

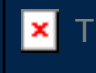

# Make interviewing simple.

© 2017 Wepow, Inc. PROPRIETARY AND CONFIDENTIAL - DO NOTSHARE